#### BAB V

## IMPLEMENTASI DAN PENGUJIAN

#### 2.1 IMPLEMENTASI SISTEM

Implementasi merupakan hasil dari tampilan yang telah didesain sebaik mungkin berdasarkan menu dan form yang tersedia dan telah dirancang pada bab sebelumnya. Adapun implementasi rancangan yang telah didesain oleh penulis antara lain sebagai berikut :

- 1. Operator
  - a. Hasil Rancangan Login

From Login merupakan from yang pertama kali ditampilkan saat aplikasi dijalankan. Rancangan From Login ini bertujuan untuk menjaga kemanan data agar tidak dapat dibuka oleh user yang tidak terdafatar atau tidak memiliki hak untuk mengaskses program. Adapun hasil rancangan From Login dapat dilihat pada gambar 5.1 berikut:

| SLB HARADAN MULIA × SLB HARADAN MULIA × +                                                          | - o ×            |
|----------------------------------------------------------------------------------------------------|------------------|
| $\leftarrow \rightarrow \ \  \  \bigcirc \ \  \  \bigcirc \ \  \  \bigcirc \ \  \  \bigcirc \  \ $ | ♡ ± II\ ED 🧶 🔺 📫 |
| SLB HARAPAN MULIA                                                                                  | Login Register   |
| Login E-Mail Address admin@admin.com Password Remember Me Login Forgot Your Password7              |                  |
|                                                                                                    |                  |

Gambar 5.1 Hasil Rancangan Login

b. Hasil Rancangan Menu Utama / Dashboard

Ini merupakan tampilan awal disaat user melakukan sudah berhasil melakukan login. Adapun hasil rancangan menu utama / dashboard dapat dilihat pada gambar 5.2 berikut:

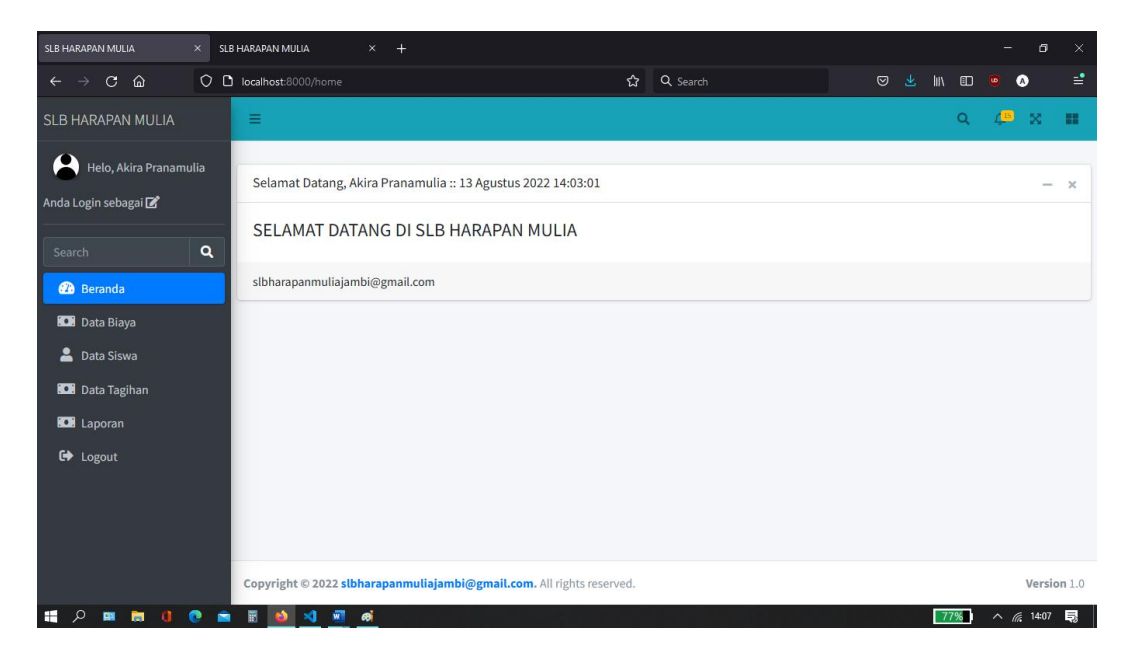

Gambar 5.2 Hasil Rancangan Menu Utama

#### c. Hasil Rancangan Menu Data Siswa

Hasil rancangan menu data siswa yang digunakan untuk mengelola data siswa seperti menambahkan siswa baru pada form tambah siswa dan dapat melakukan *create, read, update, delete* pada data siswa yang telah ditambahkan seperti mengubah atau mengedit, melihat detail dan menghapus. Berikut hasil rancangan menu data siswa pada gambar 5.3 :

| SLB HARAPAN MULIA ×                            | +   | ter en en en en en en en en en en en en en |                         |   |        |         |           |              |                            |      |      |        |          | - 0                     | ×  |
|------------------------------------------------|-----|--------------------------------------------|-------------------------|---|--------|---------|-----------|--------------|----------------------------|------|------|--------|----------|-------------------------|----|
|                                                | 2 0 | localhost:8000/sisv                        | va?page=2               |   |        | 습       | Q Search  |              |                            |      |      | lin a  | <b>)</b> |                         | =  |
| SLB HARAPAN MULIA                              |     | =                                          |                         |   |        |         |           |              |                            |      |      | Q      | 4        | s x                     | •• |
| Helo, Akira Pranamulia<br>Anda Login sebagai 🗹 |     | Data Siswa                                 |                         |   |        |         |           |              |                            |      |      |        |          |                         |    |
| Search                                         | 2   | Tambah Data                                |                         |   |        |         | Pencarian | berdasarkanı | Pilih File                 | nisn |      | Browse | li<br>I  | mport Exce<br>Pencariar |    |
| 🕐 Beranda                                      |     | Excel PDF                                  | Print Column visibility | • |        |         |           |              |                            | Sear | ch:  |        |          |                         |    |
| 🚊 Data Siswa                                   |     | NO ↑↓                                      | NAMA                    | ₩ | NISN 1 | ANGKTAN | 1 ↑↓      | AKSI         |                            |      |      |        |          | Ŷ                       | ÷  |
| 🛄 Data Tagihan                                 |     | 1                                          | Marwah Nigela Ersa      |   | 15     | 2021    |           | 🗹 Edit       | <ul> <li>Detail</li> </ul> |      | Hapu | 5      |          |                         |    |
| 🕒 Laporan                                      |     | 2                                          | Kezia Artha T. S.       |   | 14     | 2022    |           | 🕑 Edit       | <ul> <li>Detail</li> </ul> |      | Hapu | 5      |          |                         |    |
|                                                |     | 3                                          | Farick Ario Nugraha     |   | 13     | 2022    |           | 🕑 Edit       | <ul> <li>Detail</li> </ul> |      | Hapu | 5      |          |                         |    |
|                                                |     | 4                                          | Dewi Khoirotin Nisa     |   | 12     | 2022    |           | 🕑 Edit       | <ul> <li>Oetail</li> </ul> |      | Hapu | 5      |          |                         |    |
| A ■ ■ ● ●                                      |     | 5                                          | Chndya Elsza Khaila     |   | 11     | 2021    |           | C Edit       | <ul> <li>Detail</li> </ul> |      | Hapu | 26%    | 1        | ∧ <i>(</i> € 16:18      |    |

### Gambar 5.3 Hasil Rancangan Menu Data Siswa

- Hasil Rancangan Tampilan Form Tambah Data Siswa

Hasil rancangan form tambah data siswa digunakan untuk menambahkan data siswa baru. Berikut hasil rancangan form tambah data siswa pada gambar 5.4 :

| SLB HARAPAN MULIA                            |      |                                                        |                  |          |   |       |                   |         | ×      |
|----------------------------------------------|------|--------------------------------------------------------|------------------|----------|---|-------|-------------------|---------|--------|
| ← → C ŵ                                      | 00   | localhost:8000/siswa/create                            | ជ                | Q Search | ◙ | ± ₩ @ |                   | 0       | =      |
| SLB HARAPAN MULIA                            |      | =                                                      |                  |          |   | c     | 4 <mark>15</mark> | ×       |        |
| Helo, Akira Pranamu<br>Anda Login sebagai 🗹  | ulia | Tambah Siswa                                           |                  |          |   |       |                   |         |        |
|                                              | ٩    | Nama Lengkap                                           |                  |          |   |       |                   |         |        |
| <ul><li>Beranda</li><li>Data Biaya</li></ul> |      | Gambar Browse No file selected.                        |                  |          |   |       |                   |         |        |
| 💄 Data Siswa                                 |      | NISN                                                   |                  |          |   |       |                   |         |        |
| 💽 Laporan                                    |      | Tahun Masuk                                            |                  |          |   |       |                   |         |        |
| G় Logout                                    |      | 2021<br>Simpan                                         |                  |          |   |       |                   |         | ~      |
|                                              |      | Copyright © 2022 slbharapanmuliajambi@gmail.com. All r | rights reserved. |          |   |       |                   | Versio  | on 1.0 |
| 🗄 A 💼 🛅 🔰                                    | 0    | 🗄 💊 刘 🗷 🕫                                              |                  |          |   | 25%   | ) ^ <i>,</i>      | 6 16:19 | 見      |

Gambar 5. 4 Hasil Rancangan Tampilan Form Tambah Data Siswa

- Hasil Rancangan Tampilan Detail Data Siswa

Hasil rancangan tampilan detai data siswa digunakan untuk melihat detail informasi dari siswa. Berikut hasil rancangan tampilan detail data siswa pada gambar 5.5 :

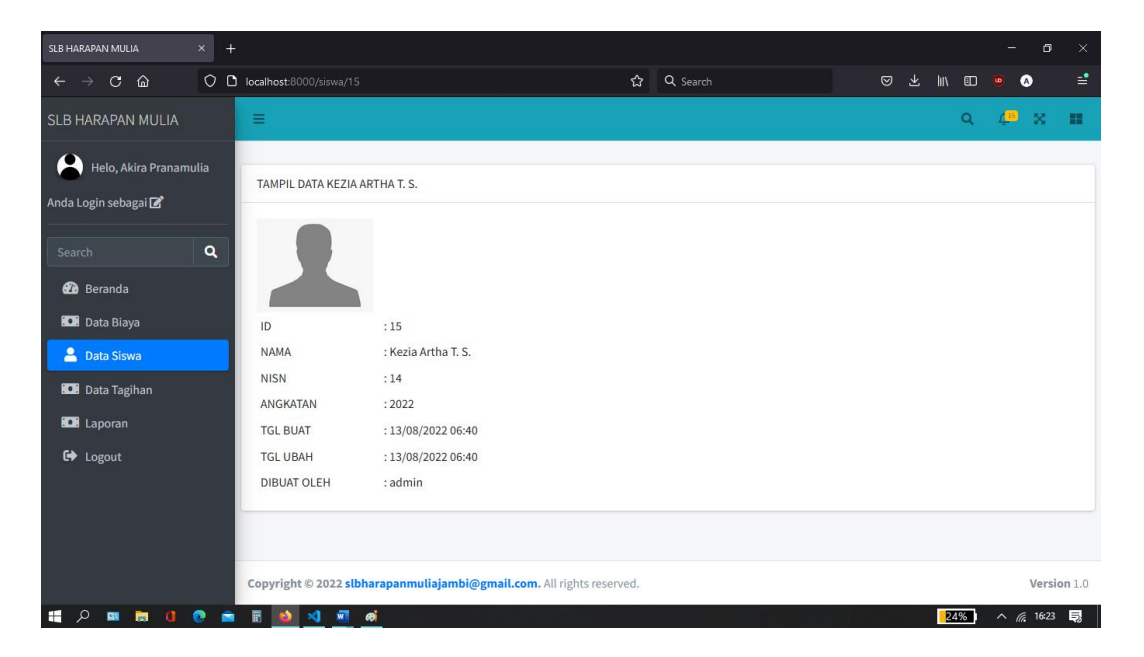

Gambar 5. 5 Hasil Rancangan Tampilan Detail Data Siswa

d. Hasil Rancangan Tampilan Menu Data Tagihan

Hasil rancangan menu data tagihan yang digunakan untuk mengelola seperti membuat tagihan dan melakukan crud pada data tagihan yang telah ditambahkan seperti melihat detail dan menghapusnya. Berikut hasil rancangan menu data tagihan pada gambar 5.6 :

| SLB HARAPAN MULIA                          | × +  | 8             |                        |                                |                    |                    |                        |             |                                        | - e                 | 9 × |
|--------------------------------------------|------|---------------|------------------------|--------------------------------|--------------------|--------------------|------------------------|-------------|----------------------------------------|---------------------|-----|
| ← → C ŵ                                    | 00   | localhost:800 | 10/tagihan?bulan=78    | &tahun=2022                    |                    | ۍ<br>د             | Q Search               | ୍           | ) 7 III/ @                             | D 📴 \land           | =   |
| SLB HARAPAN MULIA                          |      | =             |                        |                                |                    |                    |                        |             | Q                                      | 4 <b>10</b> X       |     |
| Helo, Akira Pranam<br>Anda Login sebagai 🗹 | ulia | Data Tagil    | nan Bulan Juli 2022    | 2                              |                    |                    |                        |             |                                        |                     |     |
| Search                                     | ٩    | Tambah        | Data                   |                                | Data T             | Tagihan B          | ulan Juli 20           | July ~      | 2022                                   | ✓ Tampil Dat        | a   |
| 💽 Data Biaya                               |      | Excel         | PDF Print C            | Column visibility <del>-</del> |                    |                    |                        | Sea         | arch:                                  |                     |     |
| 💄 Data Siswa                               |      | NO ↑↓         | NAMA SISWA             | NISN<br>→ SISWA ↔              | PERIODE<br>TAGIHAN | NAMA<br>↑∿ TAGIHAN | JUMLAH<br>N 11 TAGIHAN | ↑↓ STATUS ↑ | ↓ AKSI                                 |                     | •≁  |
| Data Tagihan                               |      | 1             | Agil Wirasena          | 1                              | Juli 2022          | SPP 2022           | 2 250.000              | lunas       | <equation-block> Edit</equation-block> |                     |     |
|                                            |      | 2             | Dewi Khoirotin<br>Nisa | 12                             | Juli 2022          | SPP 2022           | 2 250.000              | lunas       | Edit                                   | Oetail              |     |
|                                            |      | 3             | Farick Ario<br>Nugraha | 13                             | Juli 2022          | SPP 2022           | 2 250.000              | lunas       | 🕑 Edit                                 |                     | ,   |
| • 🖉 🛤 🗖 🚺                                  | G. 🗖 | III 🔍         | <b>N N</b> Ø           |                                |                    |                    |                        |             | 23%                                    | · ^ <i>(</i> ∩ 16:2 | 4   |

Gambar 5. 6 Hasil Rancangan Menu Data Tagihan

- Hasil Rancangan Tampilan Form Tambah Data Tagihan

Hasil rancangan tampilan form tambah data tagihan digunakan untuk membuat tagihan baru. Berikut hasil rancangan form tambah data tagihan pada gambar 5.7 :

| SLB HARAPAN MULIA                          | × +   |                                                   |                                          |          |   |       |     |                      |         |
|--------------------------------------------|-------|---------------------------------------------------|------------------------------------------|----------|---|-------|-----|----------------------|---------|
| ← → C û                                    | 00    | localhost:8000/tagihan/create                     | 습                                        | Q Search | ◙ | ₹ III | ₽   | •                    | =       |
| SLB HARAPAN MULIA                          |       | =                                                 |                                          |          |   |       | Q   | 4 <mark>00</mark> X  |         |
| Helo, Akira Pranam<br>Anda Login sebagai 🗗 | iulia | BUAT TAGIHAN BARU                                 |                                          |          |   |       |     |                      |         |
| Search<br>பி Beranda                       | ۹     | mm / dd / yyyy Tanggal Jatuh Tempo mm / dd / yyyy |                                          |          |   |       |     |                      |         |
| 💄 Data Siswa                               |       | Biaya Tagihan                                     |                                          |          |   |       |     |                      |         |
| 💽 Data Tagihan                             |       | SPP 2022 (250.000)                                |                                          |          |   |       |     |                      | ~       |
| Laporan                                    |       | Tahun Masuk / Angkatan                            |                                          |          |   |       |     |                      |         |
| C Logout                                   |       | Semua Angkatan<br>Buat Tagihan                    |                                          |          |   |       |     |                      | •       |
|                                            |       | Copyright © 2022 slbharapanmuliajambi@gmail.com   | <ol> <li>All rights reserved.</li> </ol> |          |   |       |     | Versi                | ion 1.0 |
| 🛯 A 🔳 🛢 🕚                                  | 0     | E 💁 刘 💆 🚳                                         | - pi le deservi                          |          |   |       | 23% | ^ <i>(ii</i> : 16:24 | 5       |

Gambar 5. 7 Hasil Rancangan Tampilan Form Tambah Data Tagihan

- Hasil Rancangan Tampilan Detail Tagihan

Hasil rancangan tampilan detail tagihan digunakan untuk melihat detail informasi dari tagihan siswa. Berikut hasil rancangan tampilan detail tagihan pada gambar 5.8 :

| SLB HARAPAN MULIA                            |      |                                          |                                     |                 |       |              |              |             |        |      | ۶×   |
|----------------------------------------------|------|------------------------------------------|-------------------------------------|-----------------|-------|--------------|--------------|-------------|--------|------|------|
| $\leftarrow \rightarrow$ C $\textcircled{a}$ | 00   | localhost:8000/tagihan/37                |                                     |                 | ជ     | Q Search     |              | © ⊁ ∥       | \ 🗈 🧧  | ۵    | =    |
| SLB HARAPAN MULIA                            |      | =                                        |                                     |                 |       |              |              |             | Q 🛵    | ×    |      |
| Helo, Akira Pranamu<br>Anda Login sebagai 🗹  | ulia | DETAIL TAGIHAN                           |                                     |                 |       |              |              |             |        |      |      |
| Search                                       | ۹    | DATA SISWA                               |                                     |                 |       |              |              |             |        |      |      |
| 🙆 Beranda                                    |      |                                          | NISN                                | : 15            |       |              |              |             |        |      |      |
| 🛄 Data Biaya                                 |      |                                          | NAMA                                | : Marwah Nigela | Ersa  |              |              |             |        |      |      |
| 💄 Data Siswa                                 |      |                                          | Angkatan                            | : 2021          |       |              |              |             |        |      |      |
| Data Tagihan                                 |      | INFO TAGIHAN BULAN                       | JULI 2022                           |                 | KARTU | TAGIHAN      |              |             |        |      |      |
| 🕞 Logout                                     |      | INFORMASI TA                             | GIHAN                               |                 | NO    | BULAN        | JUMLAH BAYAR | SUDAH BAYAR | STATUS | CETA | к    |
|                                              |      | Nama Tagihan<br>Jumlah Tagihan           | : SPP 2022<br>: 250.000             |                 | 1     | Juni 2022    | 250.000      | 0           | BARU   | θ    |      |
|                                              |      | Tanggal Tagihan<br>Tanggal Jatuh Tempo   | : 01 JULI 2022<br>: 01 AGUSTUS 2022 |                 | 2     | Juli 2022    | 250.000      | 250.000     | LUNAS  | ₽    |      |
|                                              |      | Status Pembayaran<br>Denda Keterlambatan | : LUNAS<br>: 5000                   |                 | 3     | Agustus 2022 | 250.000      | 0           | BARU   | ₽    |      |
| 📲 A 🔳 👼 🚺                                    | 0 💼  | 🖩 ڬ 刘 🜌 6                                | <b>i</b>                            | والمستكلية      |       |              |              |             | 22% ^  | 16:  | 25 🖏 |

Gambar 5. 8 Hasil Rancangan Tampilan Detail Tagihan

e. Hasil Rancangan Tampilan Menu Laporan

Hasil rancangan menu laporan yang digunakan untuk mencetak laporan seperti laporan pembayaran dan laporan tunggakan. Berikut hasil rancangan menu laporan pada gambar 5.9 :

|                                              |     |                                                 |                         |          |     |         |                    | ~              |
|----------------------------------------------|-----|-------------------------------------------------|-------------------------|----------|-----|---------|--------------------|----------------|
| SLB HARAPAN MULIA                            | × + |                                                 |                         |          |     |         | - 0                |                |
| $\leftarrow \rightarrow$ C $\textcircled{a}$ | 00  | ↔ localhost:8000/laporan                        | ☆                       | Q Search | . ⊘ | Ł lı∖ Œ | ע 🧧 🔊              | =              |
| SLB HARAPAN MULIA                            |     | =                                               |                         |          |     | Q       | 4 <sup>15</sup> X  |                |
| Helo, admin<br>Anda Login sebagai admin 🛛    |     | Cetak Laporan                                   |                         |          |     |         |                    |                |
|                                              | ۹   | ylut                                            |                         |          |     |         |                    |                |
| 🕜 Beranda                                    |     | Tahun                                           |                         |          |     |         |                    |                |
| 🚢 Data User                                  |     | 2022                                            |                         |          |     |         |                    |                |
| 💽 Data Biaya                                 |     | Laporan Tagihan Laporan Belum Bayar             |                         |          |     |         |                    |                |
| 🞴 Data Siswa                                 |     |                                                 |                         |          |     |         |                    |                |
| 💽 Data Tagihan                               |     |                                                 |                         |          |     |         |                    |                |
| E Laporan                                    |     |                                                 |                         |          |     |         |                    |                |
| € Logout                                     |     |                                                 |                         |          |     |         |                    |                |
|                                              |     | Copyright © 2022 slbharapanmuliajambi@gmail.cor | n. All rights reserved. |          |     |         | Vers               | <b>ion</b> 1.0 |
| 1 P 🖬 🐂 🚺                                    |     | 🖩 🚳 😒 🗐 🔊                                       |                         |          |     | 22%     | ∧ <i>(</i> € 16:26 | Ð              |

## Gambar 5. 9 Hasil Rancangan Menu Laporan

- Hasil Rancangan Laporan Tagihan

Hasil rancangan laporan tagihan digunakan untuk melihat hasil laporan tagihan pada bulan dan tahun yang ditentukan. Berikut hasil rancangan laporan tagihan pada gambar 5.10 :

| APAN MULIA  |          |                                        |                                                                                   |                |
|-------------|----------|----------------------------------------|-----------------------------------------------------------------------------------|----------------|
| → C G       |          | localhost:8000/laporan/0?bulan=8&tahun | =2022&belum=Laporan+Belum+Bay 😭 🔍 Search                                          | v 🛃 III. 🗉 💩 💊 |
| aporan Belu | ım Bayar | Address: JL. H. Ka                     | SLB HARAPAN MULIA<br>mil No.35, Wijaya Pura, Kec. Jambi Sel., Kota Jambi, Jambi 3 | 16122          |
| NO          | NIS      | NAMA                                   | TOTAL TAGIHAN                                                                     | STATUS BAYAR   |
| 1           | 1        | Agil Wirasena                          | 250.000                                                                           | Belum Bayar    |
| 2           | 2        | Al Varezi Numara                       | 250.000                                                                           | Belum Bayar    |
| 3           | 3        | Chairatu Zahra                         | 250.000                                                                           | Belum Bayar    |
| 4           | 4        | Charles Agustinus                      | 250.000                                                                           | Belum Bayar    |
| 5           | 6        | Muhammad Afqori                        | 250.000                                                                           | Belum Bayar    |
| 6           | 7        | M Tri Yudha F                          | 250.000                                                                           | Belum Bayar    |
| 7           | 8        | Syafiq Khairi Azzam                    | 250.000                                                                           | Belum Bayar    |
| 8           | 10       | Noufal Farhan                          | 250.000                                                                           | Belum Bayar    |
| 9           | 11       | Chndya Elsza Khaila                    | 250.000                                                                           | Belum Bayar    |
|             |          |                                        | 220001                                                                            |                |

Gambar 5. 10 Hasil Rancangan Tampilan Laporan Tagihan

- Hasil Rancangan Laporan Pembayaran

Hasil rancangan laporan pembayaran digunakan untuk melihat hasil laporan pembayaran pada bulan dan tahun yang ditentukan. Berikut hasil rancangan laporan pembayaran pada gambar 5.11 :

| → C (      | <u>ک</u> ۵ | localhost:8000/laporan/0?bulan=7&tahun=202 | 2&all=Laporan+Tagihan 🏠 🔾 Search                                      | n 🗢 🛃 🔝 😐 (  | 0 |
|------------|------------|--------------------------------------------|-----------------------------------------------------------------------|--------------|---|
| aporan Tag | ihan       | SL<br>Address: JL H. Kamil N               | B HARAPAN MULIA<br>0.35, Wijaya Pura, Kec. Jambi Sel., Kota Jambi, Ji | ambi 36122   |   |
| NO         | NIS        | NAMA                                       | TOTAL TAGIHAN                                                         | STATUS BAYAR |   |
| 1          | 1          | Agil Wirasena                              | 250.000                                                               | lunas        |   |
| 2          | 2          | Al Varezi Numara                           | 250.000                                                               | lunas        |   |
| 3          | 3          | Chairatu Zahra                             | 250.000                                                               | lunas        |   |
| 4          | 4          | Charles Agustinus                          | 250.000                                                               | lunas        |   |
| 5          | 5          | Gian Luigi Tristanto                       | 250.000                                                               | lunas        |   |
| 6          | 6          | Muhammad Afqori                            | 250.000                                                               | lunas        |   |
| 7          | 7          | M Tri Yudha F                              | 250.000                                                               | lunas        |   |
| 8          | 8          | Syafiq Khairi Azzam                        | 250.000                                                               | lunas        |   |
| 9          | 9          | Daffa Ardiansyah Dzaki                     | 250.000                                                               | lunas        |   |
| 10         | 10         | Noufal Farhan                              | 250.000                                                               | lunas        |   |

Gambar 5. 11 Hasil Rancangan Tampilan Laporan Pembayaran

- 2. Admin atau Ketua
  - a. Hasil Rancangan Tampilan Menu Utama atau Dashboard

Ini merupakan tampilan awal disaat user(admin) sudah berhasil melakukan login. Adapun hasil rancangan From Login dapat dilihat pada gambar 5.12 berikut:

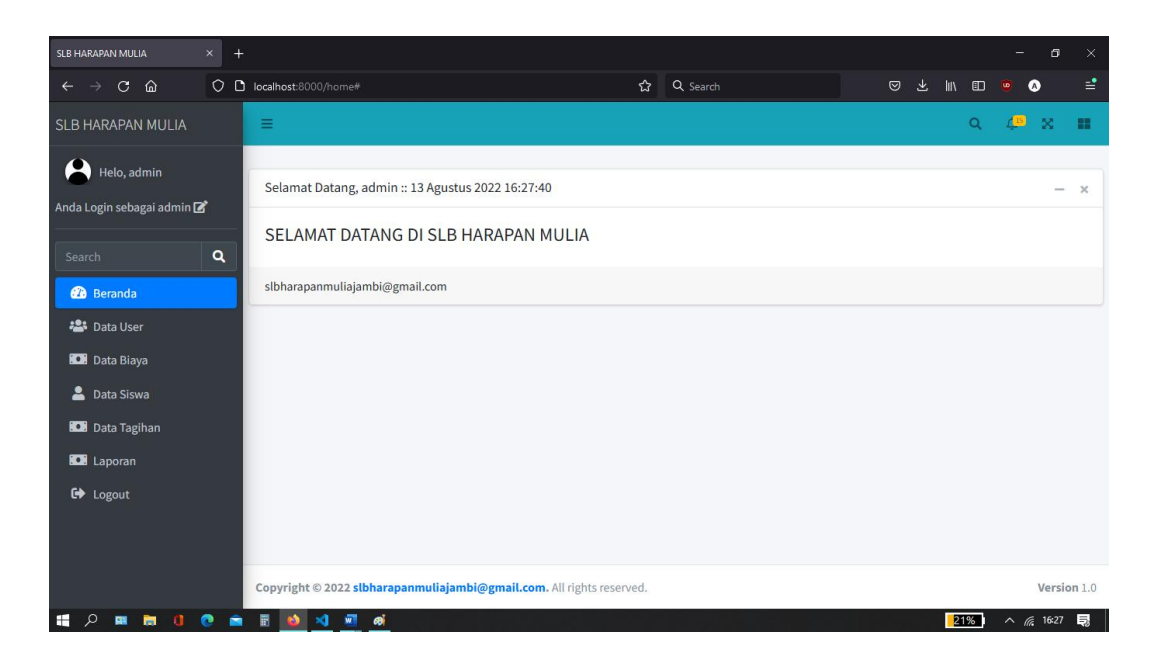

Gambar 5. 12 Hasil Rancangan Menu Utama

b. Hasil Rancangan Menu Data Operator

Hasil rancangan menu data operator ini digunakan untuk mengelola data operator, seperti menambah operator dan melakukan CRUD pada data yang telah ditambahkan dengan mengubah, melihat detail dan menghapusnya. Berikut hasil rancangan menu data operator pada gambar 5.13:

| SLB HARAPAN MULIA                                                                                                    | × + | 4           |                       |                                  |          |                  |                 | - 0                             | ×        |
|----------------------------------------------------------------------------------------------------|-----|-------------|-----------------------|----------------------------------|----------|------------------|-----------------|---------------------------------|----------|
| <br><br> | 00  | localhost:8 | 000/user              |                                  | ନ୍ଥ Q Se | arch             |                 | •                               | <b>≣</b> |
| SLB HARAPAN MULIA                                                                                                    |     | =           |                       |                                  |          |                  | Q               | 4 <b>9</b> X                    | **       |
| Helo, admin<br>Anda Login sebagai admin 🛙                                                                                                    | r   | Data Us     | er                    |                                  |          |                  |                 |                                 |          |
|                                                                                                    | ۹   | Tamb<br>NO  | ah Data<br>NAMA       | EMAIL                            | AKSES    | TGL BUAT         | AKSI            |                                 |          |
| 🝘 Beranda 🐣 Data User                                                                                                    |     | 1           | Akira Pranamulia      | hl3lie@gmail.com                 |          | 13/08/2022 14:00 | Edit Detail HA  | PUS                             |          |
| 💷 Data Biaya                                                                                                    |     | 2           | admin                 | admin@admin.com                  | admin    | 23/05/2022 07:44 | Edit Detail HAI | PUS                             |          |
| 💄 Data Siswa                                                                                                    |     | 3           | wati                  | operator@gmail.com               | admin    | 09/04/2022 07:46 | Edit Detail HA  | PUS                             |          |
| 💶 Laporan                                                                                                    |     |             |                       |                                  |          |                  |                 |                                 |          |
| 🗭 Logout                                                                                                    |     |             |                       |                                  |          |                  |                 |                                 |          |
|                                                                                                    |     | Copyrigh    | t © 2022 slbharapanmu | iajambi@gmail.com. All rights re | served.  |                  |                 | Versio                          | on 1.0   |
| I P 🛛 🗎 🚺                                                                                                    | 0   | 🖬 🚯         | ×1 🐖 øi               |                                  |          |                  | 21%             | ∧ <i>(</i> / <sub>6</sub> 16:28 | 导        |

Gambar 5. 13 Hasil Rancangan Menu Data Operator

- Hasil Rancangan Form Tambah Data Operator

Hasil rancangan form tambah data operator digunakan untuk menambahkan data operator baru. Berikut hasil rancangan form tambah data operator pada gambar 5.14 :

| SLB HARAPAN MULIA                         | × + | á.                                     |                                 |          |          | 2 <del>4</del>     | ø ×         |
|-------------------------------------------|-----|----------------------------------------|---------------------------------|----------|----------|--------------------|-------------|
| < → C @                                   | 00  | localhost:8000/user/create             | ☆                               | Q Search | © ∓ III/ | ED 😐 🔿             | =           |
| SLB HARAPAN MULIA                         |     | =                                      |                                 |          |          | q 4 <mark>9</mark> | × =         |
| Helo, admin<br>Anda Login sebagai admin [ | 2   | Tambah User                            |                                 |          |          |                    |             |
| Search                                    | ٩   | Nama Lengkap                           |                                 |          |          |                    |             |
| 🕐 Beranda                                 |     | EMAIL                                  |                                 |          |          |                    |             |
| 😂 Data User                               |     |                                        |                                 |          |          |                    |             |
| 💽 Data Biaya                              |     | Password                               |                                 |          |          |                    |             |
| 💄 Data Siswa                              |     |                                        |                                 |          |          |                    |             |
| 💽 Data Tagihan                            |     | Konfirmasi Password                    |                                 |          |          |                    |             |
| Laporan                                   |     |                                        |                                 |          |          |                    |             |
| G Logout                                  |     | Simpan                                 |                                 |          |          |                    |             |
|                                           |     | Copyright © 2022 slbharapanmuliajambi@ | gmail.com. All rights reserved. |          |          | 3                  | lersion 1.0 |
| 🛯 A 📼 🗎 🗯                                 | e 🖻 | 🖩 🚳 刘 💀 🛋                              |                                 |          | 2        | 1%                 | 16:29 📑     |

Gambar 5. 14 Hasil Rancangan Tampilan Form Tambah Data Operator

c. Hasil Rancangan Menu Data Biaya

Hasil rancangan menu data biaya ini digunakan untuk mengelola data biaya seperti menambah biaya dan melakukan edit, melihat detail serta menghapus data biaya yang telah ditambahkan. Berikut hasil rancangan menu data biaya pada gambar 5.15:

| SLB HARAPAN MULIA                                  | × + | -            |                  |                     |                          |           |                  |        | - 5                | ×              |
|----------------------------------------------------|-----|--------------|------------------|---------------------|--------------------------|-----------|------------------|--------|--------------------|----------------|
| ← → C @                                            | 0 0 | localhost:80 | 00/biaya         |                     | ជ                        | Q. Search | ◎ ⊀              | lıı\ 🗊 | •                  | <b>=</b>       |
| SLB HARAPAN MULIA                                  |     | =            |                  |                     |                          |           |                  | ٩      | 4 <b>9</b> ×       |                |
| Helo, admin<br>Anda Login sebagai admin 🛙          | 8   | Data Biay    | ya               |                     |                          |           |                  |        |                    |                |
|                                                    | ٩   | Tamba        | h Data           |                     |                          |           | Pilih File       | Browse | Import Ex          | cel            |
| 🕐 Beranda                                          |     | NO           | NAMA             | JUMLAH              | DIINPUT OLEH             | AKSI      |                  |        |                    |                |
| 🛎 Data User                                        |     | 1            | Ekskul           | 100.000             | Akira Pranamulia         | 🕑 Edit    | 📀 Detail 📋 Hapus |        |                    |                |
| <ul> <li>Data Biaya</li> <li>Data Siswa</li> </ul> |     | 2            | SPP 2022         | 250.000             | admin                    | 🕑 Edit    | 👁 Detail 📋 Hapus |        |                    |                |
| 💷 Data Tagihan                                     |     |              |                  |                     |                          |           |                  |        |                    |                |
| 🛄 Laporan                                          |     |              |                  |                     |                          |           |                  |        |                    |                |
| 🕞 Logout                                           |     |              |                  |                     |                          |           |                  |        |                    |                |
|                                                    |     |              |                  |                     |                          |           |                  |        |                    |                |
|                                                    |     | Copyright    | © 2022 slbharapa | nmuliajambi@gmail.c | om. All rights reserved. |           |                  |        | Vers               | <b>ion</b> 1.0 |
| 1 P 🖬 🐂 🕚                                          | 0   | 🖬 🚳          | 刘 🔟 🚳            |                     |                          |           |                  | 20%    | ∧ <i>(</i> @ 16:3) | ) <b>Q</b>     |

Gambar 5. 15 Hasil Rancangan Menu Data Biaya

- Hasil Rancangan Form Tambah Data Biaya

Hasil rancangan form tambah data biaya digunakan untuk menambahkan data biaya baru. Berikut hasil rancangan form tambah data biaya pada gambar 5.16 :

| SLB HARAPAN MULIA                         | × + |                                                    |                     |          |                             |        | - 0               | ×             |
|-------------------------------------------|-----|----------------------------------------------------|---------------------|----------|-----------------------------|--------|-------------------|---------------|
| ← → C ŵ                                   | 00  | localhost:8000/biaya/create                        | ជ                   | Q Search |                             | lii\ 🖽 | •                 | <b>=</b>      |
| SLB HARAPAN MULIA                         |     | =                                                  |                     |          |                             | Q      | 4 <sup>10</sup> X |               |
| Helo, admin<br>Anda Login sebagai admin 🗹 | 3   | Tambah Biaya                                       |                     |          |                             |        |                   |               |
| Search<br>🍘 Beranda<br>🏝 Data User        | ٩   | <br>Jumlah Biaya                                   |                     |          |                             |        |                   |               |
| Data Biaya                                |     | Simpan                                             |                     |          |                             |        |                   |               |
| Data Tagihan                              |     |                                                    |                     |          |                             |        |                   |               |
|                                           |     | Copyright © 2022 slbharapanmuliajambl@gmail.com. A | Il rights reserved. |          |                             |        | Versi             | <b>on</b> 1.0 |
| 🔳 O 📾 🐂 🖪                                 |     | स 🚳 🐋 🔊 🖉                                          |                     |          | والمحت المراجع والمتحد المح | 20%    | ∧ ∉ 16:30         | Ð             |

Gambar 5. 16 Hasil Rancangan Tampilan Form Tambah Data Biaya

d. Hasil Rancangan Menu Laporan

Hasil rancangan menu laporan yang digunakan untuk mencetak laporan seperti laporan pembayaran dan laporan tunggakan. Berikut hasil rancangan menu laporan pada gambar 5.17:

| SLB HARAPAN MULIA                                               |    |                                                                       |     |        |   |                    |        |
|-----------------------------------------------------------------|----|-----------------------------------------------------------------------|-----|--------|---|--------------------|--------|
| $\leftarrow \rightarrow \mathbf{C} \ \mathbf{\widehat{\omega}}$ | 00 | জ localhost:8000/Japoran থ্র Q Search                                 | . ⊘ | ∓ III/ | ⊕ | •                  | =      |
| SLB HARAPAN MULIA                                               |    | =                                                                     |     |        | ۹ | 4 <b>9</b> X       |        |
| Helo, admin<br>Anda Login sebagai admin 🗹                       |    | Cetak Laporan                                                         |     |        |   |                    |        |
|                                                                 | ۹  | July ~                                                                |     |        |   |                    |        |
| 🕐 Beranda                                                       |    | Tahun                                                                 |     |        |   |                    |        |
| 🚢 Data User                                                     |    | 2022 ~                                                                |     |        |   |                    |        |
| 💽 Data Biaya                                                    |    | Laporan Tagihan Laporan Belum Bayar                                   |     |        |   |                    |        |
| Data Tagihan                                                    |    |                                                                       |     |        |   |                    |        |
| Laporan                                                         |    |                                                                       |     |        |   |                    |        |
| € Logout                                                        |    |                                                                       |     |        |   |                    |        |
|                                                                 |    | Copyright © 2022 slbharapanmuliajambi@gmail.com. All rights reserved. |     |        |   | Versi              | on 1.0 |
| 🚍 🔎 📼 🛤 🚺 🤇                                                     |    | E 🚳 刘 🗷 🛋                                                             |     | 22     | % | ^ <i>(ii</i> 16:26 | Ę      |

Gambar 5. 17 Hasil Rancangan Menu Laporan

- Hasil Rancangan Laporan Tagihan

Hasil rancangan laporan tagihan digunakan untuk melihat hasil laporan tagihan pada bulan dan tahun yang ditentukan. Berikut hasil rancangan menu laporan tagihan pada gambar 5.18 :

| ) C (       |          | localhost:8000/laporan/0?bulan=8&tahun=2 | 022&belum=Laporan+Belum+Ba) 🏠 🔍 Search                                    |              |
|-------------|----------|------------------------------------------|---------------------------------------------------------------------------|--------------|
| aporan Belu | um Bayar | Address: JL H. Kamit                     | LB HARAPAN MULIA<br>No.35, Wijaya Pura, Kec. Jambi Sel., Kota Jambi, Jamb | i 36122      |
| NO          | NIS      | NAMA                                     | TOTAL TAGIHAN                                                             | STATUS BAYAR |
| 1           | 1        | Agil Wirasena                            | 250.000                                                                   | Belum Bayar  |
| 2           | 2        | Al Varezi Numara                         | 250.000                                                                   | Belum Bayar  |
| 3           | 3        | Chairatu Zahra                           | 250.000                                                                   | Belum Bayar  |
| 4           | 4        | Charles Agustinus                        | 250.000                                                                   | Belum Bayar  |
| 5           | 6        | Muhammad Afqori                          | 250.000                                                                   | Belum Bayar  |
| 6           | 7        | M Tri Yudha F                            | 250.000                                                                   | Belum Bayar  |
| 7           | 8        | Syafiq Khairi Azzam                      | 250.000                                                                   | Belum Bayar  |
| 8           | 10       | Noufal Farhan                            | 250.000                                                                   | Belum Bayar  |
| 9           | 11       | Chndya Elsza Khaila                      | 250.000                                                                   | Belum Bayar  |
| 10          | 15       | Marwah Nigela Ersa                       | 250.000                                                                   | Belum Bayar  |

Gambar 5. 18 Hasil Rancangan Tampilan Laporan Tagihan

- Hasil Rancangan Laporan Pembayaran

Hasil rancangan laporan pembayaran digunakan untuk melihat hasil laporan pembayaran pada bulan dan tahun yang ditentukan. Berikut hasil rancangan menu laporan pembayaran pada gambar 5.19 :

| ) C        |            |                                                                 | 숪 Q Search                                    | ☞ ⊻ IIN 🗉 💩 📣 |
|------------|------------|-----------------------------------------------------------------|-----------------------------------------------|---------------|
| aporan Taç | gihan      | SLB HARAPAI<br>Address: JL. H. Kamil No.35, Wijaya Pura, Kec. J | N MULIA<br>ambi Sel., Kota Jambi, Jambi 36122 |               |
| NO         | NIS        | NAMA                                                            | TOTAL TAGIHAN                                 | STATUS BAYAR  |
| 1          | 1010101010 | Budi                                                            | 250.000                                       | lunas         |
| 2          | 5          | Gian Luigi Tristanto                                            | 250.000                                       | lunas         |
| 3          | 12         | Dewi Khoirotin Nisa                                             | 250.000                                       | lunas         |
| 4          | 13         | Farick Ario Nugraha                                             | 250.000                                       | lunas         |
| 5          | 19         | Alvaro Hendy Antonio                                            | 250.000                                       | lunas         |
| 6          | 20         | Ichika Ramadhani                                                | 250.000                                       | lunas         |
| 7          | 1          | Agil Wirasena                                                   | 250.000                                       | Belum Bayar   |
| 8          | 2          | Al Varezi Numara                                                | 250.000                                       | Belum Bayar   |
| 9          | 3          | Chairatu Zahra                                                  | 250.000                                       | Belum Bayar   |
| 10         | 4          | Charles Agustinus                                               | 250.000                                       | Belum Bavar   |

Gambar 5. 19 Hasil Rancangan Tampilan Laporan Pembayaran

#### 2.2 PENGUJIAN SISTEM

Pengujian sistem adalah tahap pengujian terhadap hasil rancangan yang telah dibuat. Pengujian sistem meliputi pengujian rancangan input dan rancangan output.

Berikut merupakan pengujian rancangan input.

1. Pengujian Form Login

Pengujian form login digunakan untuk memastikan bahwa form login telah dapat digunkan dengan baik dan sesuai dengan fungsinya.

| Modul<br>yang<br>diuji | Prosedur<br>pengujian                               | Masukan                                                       | Hasil yang<br>diharapkan                             | Hasil yang<br>didapat                                   | Kesimp<br>ulan |
|------------------------|-----------------------------------------------------|---------------------------------------------------------------|------------------------------------------------------|---------------------------------------------------------|----------------|
| Login<br>(berhasil)    | - Masukkan<br>email dan<br>password<br>dengan benar | - Email dan<br>password<br>yang sesuai<br>dengan<br>database  | - Berhasil<br>login<br>- Masuk<br>ke dalam<br>sistem | -Berhasil<br>Login<br>- User masuk<br>kedalam<br>sistem | Berhasil       |
| Login<br>(gagal)       | - Masukkan<br>email dan<br>password<br>yang salah   | - Email dan<br>password<br>tidak sesuai<br>dengan<br>database | - Sistem<br>kembali<br>menampil<br>kan menu<br>login | - Sistem<br>menampilkan<br>ulang menu<br>login          | Berhasil       |

Tabel 5. 1 Pengujian Login

## 2. Pengujian Form Input Operator

Pengujian form input operator digunakan untuk memastikan bahwa form input operator telah dapat digunakan baik dan sesuai dengan fungsinya.

| Modul<br>yang<br>diuji     | Prosedur<br>pengujian                                                     | Masukan                                                                                                    | Hasil yang<br>diharapkan                                       | Hasil yang<br>didapat                                          | Kesim<br>pulan |
|----------------------------|---------------------------------------------------------------------------|----------------------------------------------------------------------------------------------------|----------------------------------------------------------------|----------------------------------------------------------------|----------------|
| tambah<br>data<br>operator | Admin<br>mengisi<br>semua data<br>secara<br>lengkap pada<br>form operator | <ul> <li>Input data<br/>secara</li> <li>lengkap</li> <li>pada form</li> <li>klik</li> <li>tombol</li> <li>simpan</li> </ul> | tampil pesan<br>data berhasil<br>disimpan                      | tampil pesan<br>data berhasil<br>disimpan                      | Baik           |
|                            | Admin tidak<br>mengisi data<br>secara<br>lengkap pada<br>form operator    | <ul> <li>Input data</li> <li>secara tidak</li> <li>lengkap</li> <li>pada form</li> <li>klik</li> </ul>                      | Tampil<br>pesan yang<br>memberikan<br>info bahwa<br>form harus | Tampil pesan<br>yang<br>memberikan<br>info bahwa<br>form harus | Baik           |

**Tabel 5. 2 Pengujian Form Input Operator** 

|                                          | tombol<br>simpan                               | diisi atau<br>tidak boleh<br>kosong          | diisi atau<br>tidak boleh<br>kosong       |      |
|------------------------------------------|------------------------------------------------|----------------------------------------------|-------------------------------------------|------|
| Admin<br>mengubah<br>data operator       | - klik icon<br>edit pada<br>data<br>operator   | Tampil<br>pesan data<br>berhasil<br>diupdate | Tampil pesan<br>data berhasil<br>diupdate | Baik |
|                                          | - klik<br>tombol<br>update                     |                                              |                                           |      |
| Admin<br>melihat detail<br>data operator | - klik icon<br>detail pada<br>data<br>operator | Tampil<br>detail dari<br>data operator       | Tampil detail<br>dari data<br>operator    | Baik |
|                                          | - tampil<br>detail dari<br>operator            |                                              |                                           |      |
| Admin<br>menghapus<br>data operator      | - klik icon<br>hapus pada<br>data<br>operator  | Tampil<br>pesan data<br>berhasil<br>dihapus  | Tampil pesan<br>data berhasil<br>dihapus  | Baik |
|                                          | - klik<br>tombol ok                            |                                              |                                           |      |

# 3. Pengujian Form Input Siswa

Pengujian form input siswa digunakan untuk memastikan bahwa form input siswa telah dapat digunakan baik dan sesuai dengan fungsinya.

| Modul<br>yang<br>diuii  | Prosedur<br>pengujian                                                               | Masukan                                                                                                    | Hasil yang<br>diharapkan                                                                              | Hasil yang<br>didapat                                                                                 | Kesimp<br>ulan |
|-------------------------|-------------------------------------------------------------------------------------|----------------------------------------------------------------------------------------------------|----------------------------------------------------------------------------------------------------|----------------------------------------------------------------------------------------------------|----------------|
| tambah<br>data<br>siswa | Operator<br>mengisi<br>semua data<br>secara<br>lengkap pada<br>form tambah<br>siswa | <ul> <li>input data</li> <li>secara</li> <li>lengkap</li> <li>pada form</li> <li>klik</li> <li>tombol</li> <li>simpan</li> </ul>       | tampil pesan<br>data berhasil<br>disimpan                                                             | tampil pesan<br>data berhasil<br>disimpan                                                             | Baik           |
|                         | Operator<br>tidak mengisi<br>data secara<br>lengkap pada<br>form tambah<br>siswa    | <ul> <li>input data</li> <li>secara tidak</li> <li>lengkap</li> <li>pada form</li> <li>klik</li> <li>tombol</li> <li>simpan</li> </ul> | Tampil<br>pesan yang<br>memberikan<br>info bahwa<br>form harus<br>diisi atau<br>tidak boleh<br>kosong | Tampil<br>pesan yang<br>memberikan<br>info bahwa<br>form harus<br>diisi atau<br>tidak boleh<br>kosong | Baik           |
| Ubah<br>data<br>siswa   | Operator<br>mengubah<br>data siswa                                                  | <ul> <li>klik icon</li> <li>edit pada</li> <li>data siswa</li> <li>klik</li> <li>tombol</li> <li>update</li> </ul>                     | Tampil<br>pesan data<br>berhasil<br>diupdate                                                          | Tampil<br>pesan data<br>berhasil<br>diupdate                                                          | Baik           |
|                         | Operator<br>melihat detail<br>data siswa                                            | <ul> <li>klik icon</li> <li>detail pada</li> <li>data siswa</li> <li>tampil</li> <li>detail data</li> <li>siswa</li> </ul>             | Tampil<br>detail data<br>siswa                                                                        | Tampil<br>detail data<br>siswa                                                                        | Baik           |
|                         | Operator<br>menghapus<br>data siswa                                                 | - klik icon<br>hapus pada<br>data siswa<br>- klik<br>tombol ok                                                                         | Tampil<br>pesan data<br>berhasil<br>dihapus                                                           | Tampil<br>pesan data<br>berhasil<br>dihapus                                                           | Baik           |

Tabel 5. 3 Pengujian Form Input Siswa

| Operator<br>mencari data<br>siswa | - klik dan<br>ketik pada<br>kolom<br>pencarian<br>- klik icon<br>cari | Tampil data<br>berdasarkan<br>pencarian | Tampil data<br>berdasarkan<br>pencarian | Baik |
|-----------------------------------|-----------------------------------------------------------------------|-----------------------------------------|-----------------------------------------|------|
|                                   |                                                                       |                                         |                                         |      |

## 4. Pengujian Form Input Kelas

Pengujian form input kelas digunakan untuk memastikan bahwa form input kelas telah dapat digunakan baik dan sesuai dengan fungsinya.

| Modul<br>yang<br>diuji  | Prosedur<br>pengujian                                                               | Masukan                                                                                                    | Hasil yang<br>diharapkan                                                                              | Hasil yang<br>didapat                                                                                 | Kesimp<br>ulan |
|-------------------------|-------------------------------------------------------------------------------------|----------------------------------------------------------------------------------------------------|----------------------------------------------------------------------------------------------------|----------------------------------------------------------------------------------------------------|----------------|
| tambah<br>data<br>kelas | Operator<br>mengisi<br>semua data<br>secara<br>lengkap pada<br>form tambah<br>kelas | <ul> <li>input data</li> <li>secara</li> <li>lengkap</li> <li>pada form</li> <li>klik</li> <li>tombol</li> <li>simpan</li> </ul>       | tampil pesan<br>data berhasil<br>disimpan                                                             | tampil pesan<br>data berhasil<br>disimpan                                                             | Baik           |
|                         | Operator<br>tidak mengisi<br>data secara<br>lengkap pada<br>form tambah<br>kelas    | <ul> <li>input data</li> <li>secara tidak</li> <li>lengkap</li> <li>pada form</li> <li>klik</li> <li>tombol</li> <li>simpan</li> </ul> | Tampil<br>pesan yang<br>memberikan<br>info bahwa<br>form harus<br>diisi atau<br>tidak boleh<br>kosong | Tampil<br>pesan yang<br>memberikan<br>info bahwa<br>form harus<br>diisi atau<br>tidak boleh<br>kosong | Baik           |
|                         | Operator<br>mengubah<br>data kelas                                                  | <ul> <li>klik icon</li> <li>edit pada</li> <li>data kelas</li> <li>klik</li> <li>tombol</li> <li>update</li> </ul>                     | Tampil<br>pesan data<br>berhasil<br>diupdate                                                          | Tampil<br>pesan data<br>berhasil<br>diupdate                                                          | Baik           |
|                         | Operator                                                                            | - klik icon                                                                                                    | Tampil                                                                                                | Tampil                                                                                                | Baik           |

Tabel 5. 4 Pengujian Form Input Kelas

| menghapus<br>data kelas | hapus pada<br>data kelas<br>- klik<br>tombol ok | pesan data<br>berhasil<br>dihapus | pesan data<br>berhasil<br>dihapus |  |
|-------------------------|-------------------------------------------------|-----------------------------------|-----------------------------------|--|
|-------------------------|-------------------------------------------------|-----------------------------------|-----------------------------------|--|

# 5. Pengujian Form Input Biaya

Pengujian form input biaya digunakan untuk memastikan form input biaya telah dapat digunakan baik dan sesuai dengan fungsinya.

| Tabel 5.   | . 5 Penguiian  | Form In | nut Biava |
|------------|----------------|---------|-----------|
| 1 40 01 01 | , c i engujian |         | put Diaja |

| Modul<br>yang<br>diuji  | Prosedur<br>pengujian                                                            | Masukan                                                                                                    | Hasil yang<br>diharapkan                                                                              | Hasil yang<br>didapat                                                                                 | Kesimp<br>ulan |
|-------------------------|----------------------------------------------------------------------------------|----------------------------------------------------------------------------------------------------|----------------------------------------------------------------------------------------------------|----------------------------------------------------------------------------------------------------|----------------|
| tambah<br>data<br>biaya | Admin<br>mengisi<br>semua data<br>secara<br>lengkap pada<br>form tambah<br>biaya | <ul> <li>input data</li> <li>secara</li> <li>lengkap</li> <li>pada form</li> <li>klik</li> <li>tombol</li> <li>simpan</li> </ul>       | tampil pesan<br>data berhasil<br>disimpan                                                             | tampil pesan<br>data berhasil<br>disimpan                                                             | Baik           |
|                         | Admin tidak<br>mengisi data<br>secara<br>lengkap pada<br>form tambah<br>biaya    | <ul> <li>input data</li> <li>secara tidak</li> <li>lengkap</li> <li>pada form</li> <li>klik</li> <li>tombol</li> <li>simpan</li> </ul> | Tampil<br>pesan yang<br>memberikan<br>info bahwa<br>form harus<br>diisi atau<br>tidak boleh<br>kosong | Tampil<br>pesan yang<br>memberikan<br>info bahwa<br>form harus<br>diisi atau<br>tidak boleh<br>kosong | Baik           |
|                         | Admin<br>mengubah<br>data biaya                                                  | <ul> <li>klik icon</li> <li>edit pada</li> <li>data biaya</li> <li>klik</li> <li>tombol</li> <li>update</li> </ul>                     | Tampil<br>pesan data<br>berhasil<br>diupdate                                                          | Tampil<br>pesan data<br>berhasil<br>diupdate                                                          | Baik           |
|                         | Admin<br>melihat detail<br>data biaya                                            | - klik icon<br>detail pada<br>data biaya<br>- tampil<br>detail data                                                                    | Tampil<br>detail data<br>biaya                                                                        | Tampil<br>detail data<br>biaya                                                                        | Baik           |

|            | biaya       |            |            |      |
|------------|-------------|------------|------------|------|
| Admin      | - klik icon | Tampil     | Tampil     | Baik |
| menghapus  | hapus pada  | pesan data | pesan data |      |
| data biaya | data biaya  | berhasil   | berhasil   |      |
|            | - klik      | dihapus    | dihapus    |      |
|            | tombol ok   |            |            |      |

# 6. Pengujian Form Input Tagihan

Pengujian form input tagihan digunakan untuk memastikan bahwa form input tagihan telah dapat digunakan baik dan sesuai dengan fungsinya.

| Modul<br>yang<br>diuji | Prosedur<br>pengujian | Masukan              | Hasil yang<br>diharapkan      | Hasil yang<br>didapat         | Kesimp<br>ulan |
|------------------------|-----------------------|----------------------|-------------------------------|-------------------------------|----------------|
| tambah<br>data         | Operator<br>mengisi   | - input data secara  | tampil pesan<br>data berhasil | tampil pesan<br>data berhasil | Baik           |
| tagihan                | semua data            | lengkap<br>pada form | disimpan                      | disimpan                      |                |
|                        | lengkap pada          | - klik               |                               |                               |                |
|                        | form tambah           | tombol               |                               |                               |                |
|                        | tagihan               | simpan               |                               |                               |                |
|                        | operator tidak        | - input data         | Tampil                        | Tampil                        | Baik           |
|                        | mengisi data          | secara tidak         | pesan yang                    | pesan yang                    |                |
|                        | secara                | lengkap              | memberikan                    | memberikan                    |                |
|                        | lengkap pada          | pada form            | info bahwa                    | info bahwa                    |                |
|                        | form tambah           | - klik               | form harus                    | form harus                    |                |
|                        | tagihan               | tombol               | diisi atau                    | diisi atau                    |                |
|                        |                       | simpan               | tidak boleh                   | tidak boleh                   |                |
|                        |                       |                      | kosong                        | kosong                        |                |
|                        | Operator              | - klik icon          | Tampil                        | Tampil                        | Baik           |
|                        | mengubah              | edit pada            | pesan data                    | pesan data                    |                |
|                        | data tagihan          | data tagihan         | berhasil                      | berhasil                      |                |
|                        |                       | - klik               | diupdate                      | diupdate                      |                |
|                        |                       | tombol               |                               |                               |                |
|                        |                       | update               |                               |                               |                |
|                        | Operator              | - klik icon          | Tampil                        | Tampil                        | Baik           |
|                        | melihat detail        | detail pada          | detail data                   | detail data                   |                |
|                        | data tagihan          | data tagihan         | tagihan                       | tagihan                       |                |

| Tabel  | 5.6                 | Penguiian  | <b>Form</b> | Input | Tagihan |
|--------|---------------------|------------|-------------|-------|---------|
| 1 4001 | $\cdot \cdot \cdot$ | i engajian | I VI III .  | mput  | 1       |

|                                       | - tampil<br>detail data<br>tagihan                                                                       |                                             |                                             |      |
|---------------------------------------|----------------------------------------------------------------------------------------------------|---------------------------------------------|---------------------------------------------|------|
| Operator<br>menghapus<br>data tagihan | <ul> <li>klik icon</li> <li>hapus pada</li> <li>data tagihan</li> <li>klik</li> <li>tombol ok</li> </ul> | Tampil<br>pesan data<br>berhasil<br>dihapus | Tampil<br>pesan data<br>berhasil<br>dihapus | Baik |
| Operator<br>mencari data<br>tagihan   | - klik dan<br>ketik pada<br>kolom<br>pencarian<br>- klik icon<br>cari                                    | Tampil data<br>berdasarkan<br>pencarian     | Tampil data<br>berdasarkan<br>pencarian     | Baik |

## 7. Pengujian Form Input Pembayaran

Pengujian form input pembayaran digunakan untuk memastikan bahwa form pembayaran telah dapat digunakan baik dan sesuai dengan fungsinya.

Tabel 5. 7 Pengujian Form Input Pembayaran

| Modul<br>yang<br>diuji  | Prosedur<br>pengujian                                                             | Masukan                                                                                                    | Hasil yang<br>diharapkan                       | Hasil yang<br>didapat                          | Kesimp<br>ulan |
|-------------------------|-----------------------------------------------------------------------------------|----------------------------------------------------------------------------------------------------|------------------------------------------------|------------------------------------------------|----------------|
| Input<br>pembaya<br>ran | Operator<br>mengisi<br>semua data<br>secara<br>lengkap pada<br>form<br>pembayaran | <ul> <li>input data</li> <li>secara</li> <li>lengkap</li> <li>pada form</li> <li>klik</li> <li>tombol buat</li> <li>pembayaran</li> </ul> | tampil pesan<br>tagihan<br>berhasil<br>dibayar | tampil pesan<br>tagihan<br>berhasil<br>dibayar | Baik           |

## 8. Pengujian Form Laporan

Pengujian form laporan digunakan untuk memastikan bahwa form laporan telah dapat digunakan baik dan sesuai dengan fungsinya.

| Modul<br>yang<br>diuji | Prosedur<br>pengujian                                                           | Masukan                                             | Hasil yang<br>diharapkan            | Hasil yang<br>didapat               | Kesimp<br>ulan |
|------------------------|---------------------------------------------------------------------------------|-----------------------------------------------------|-------------------------------------|-------------------------------------|----------------|
| Menu<br>laporan        | Operator<br>menampilkan<br>halaman<br>laporan<br>pembayaran<br>dan<br>tunggakan | - klik<br>tombol<br>laporan                         | tampil<br>laporan                   | tampil<br>laporan                   | Baik           |
|                        | Operator<br>mencetak<br>laporan<br>pembayaran<br>dan<br>tunggakan               | - klik<br>tombol<br>laporan<br>- klik icon<br>print | Mencetak<br>laporan yang<br>dipilih | Mencetak<br>laporan yang<br>dipilih | baik           |

Tabel 5. 8 Pengujian Form Laporan

# 2.3 ANALISA HASIL YANG DICAPAI OLEH PERANGKAT LUNAK

Setelah melalui proses implementasi dan pengujian pada aplikasi yang dibangun dan berbagai prosedur pengujian pada setiap modul yang ada pada sistem, kesimpulan yang didapat yaitu hasil yang diperoleh telah sesuai dengan yang diharapkan.

Adapun kelebihan dan kekurangan dari program yang dibuat untuk SLB Harapan Mulia Jambi dapat dijabarkan sebagai berikut :

#### 2.3.1 Kelebihan

 Sistem yang dibuat dengan tampilan yang menarik serta mudah digunakan dan memudahkan *user* dalam mencari dan mengolah datadata pembayaran SPP sehingga kinerja sistem dan waktu lebih eefektif.

- 2. Sistem mempermudah pihak SLB Harapan Mulia dalam proses pendaftaran dan pencarian data siswa.
- Pengolahan data SPP disimpan pada sebuah database sehingga mempermudah penginputan data karena data telah saling terintegrasi satu sama lain serta resiko hilangnya data rendah.
- 4. Sistem mampu mencetak laporan pembayaran dan laporan tagihan SPP siswa dengan lebih baik berdasarkan data-data yang telah dimasukkan sebelumnya, sehingga mempermudah *user* dalam menyerahkan laporan kepada pimpinan.
- 5. Sistem mampu menghitung biaya pembayaran yang dilakukan secara otomatis tanpa campur tangan *user*.

#### 2.3.2 Kekurangan

- Kekurangan pada sistem yang dibuat adalah belum terkoneksi dengan jaringan public sehingga hanya dapat dipakai oleh *user* yang terkoneksi dengan server database *xampp*.
- 2. Sistem belum bisa digunakan oleh siswa untuk melakukan pembayaran SPP secara online.
- Belum adanya sistem *export* data agar mempermudah *user* dalam melakukan *backup* data.